# 医师定期考核平台

卫生机构操作手册

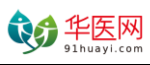

# 目 录

| 1, | 登录     | 2 |
|----|--------|---|
| 2, | 医师信息管理 | 2 |
| 3、 | 医师信息上报 | 5 |
| 4, | 考核结果查询 | 6 |
| 5、 | 机构信息   | 7 |

| ¢6  | 华医网         | 用教育推动医疗发展                            |
|-----|-------------|--------------------------------------|
| -y- | 91huayi.com | Promote Healthcare through Education |

## 1、登录

打开浏览器,输入网址 <u>http://dqkh.91huayi.com/admin/login.aspx</u>,打 开医师定期考核信息登记管理系统登录页面。

| 医师定期考核 |                 |
|--------|-----------------|
| ● 信息登记 | 管理系统 •          |
|        | 登录              |
|        | 请输入用户名          |
|        | ♥ 验证码 13173 换一张 |
|        | 登录              |
|        |                 |

输入登录用户名密码和验证码即可登录(用户名、密码由华医网为各 机构生成),登录成功后进入如下页面。

| 医师定期表                                                 | <b>斉核</b> /信息 | 見登记管理系统 |             |  |  |  |  |  |  |
|-------------------------------------------------------|---------------|---------|-------------|--|--|--|--|--|--|
| 导航菜单                                                  | <b>«</b>      | 主页×     |             |  |  |  |  |  |  |
| 菜单           医师信息管理           医师信息上报           考核结果查询 | *             |         | • 欢迎进入本系统 • |  |  |  |  |  |  |
| 1049162.                                              |               |         |             |  |  |  |  |  |  |

#### 2、医师信息管理

点击"导航菜单"的"医师信息管理",可以对本单位被考核人员进行管理。

| 医师定期考核 / 信题 | 記登记            | 已管理系统        | č   |                |        |        |        | 2019年4月3 | ∃ 17:04:44 | 星期三 欢迎您 |  |  |
|-------------|----------------|--------------|-----|----------------|--------|--------|--------|----------|------------|---------|--|--|
| 导航菜单    《   | 主页             | × 医师信息       | 管理× |                |        |        |        |          |            |         |  |  |
| 菜单 🔦        | <b>医</b> 师信息管理 |              |     |                |        |        |        |          |            |         |  |  |
| 医师信息管理      | 2              | 添加           |     |                |        |        |        |          |            |         |  |  |
| 医师信息上报      | 姓名             | :            |     | 证件号:           | 状态     | 5:全部   | ✔ 考核   | 类型:全部    | ~          | 🔍 査询 📕  |  |  |
| 考核结果查询      |                | 操作           | 姓名  | 身份证号           | 医师行为记录 | 工作成绩评定 | 职业道德评定 | 考核类型     | 状态         | 信息是否完善  |  |  |
|             | 1              | 修改 查看        | 张小娜 | 420625****4021 |        |        |        |          |            | 是       |  |  |
| 机构信息        | 2              | <u>修改 查看</u> | 何泽多 | 440902****1635 |        |        |        |          |            | 是       |  |  |
|             | 3              | <u>修改 查看</u> | 门杰  | 230103****0628 |        |        |        |          |            | 是       |  |  |
|             | 4              | 修改 查看        | 张少衡 | 440902****0417 |        |        |        |          |            | 是       |  |  |
|             | 5              | 修改查看         | 王吉祥 | 152127****2718 |        |        |        |          |            | 是       |  |  |
|             | 6              | 修改查看         | 门杰  | 230137****0621 |        |        |        |          |            | 否       |  |  |
|             | 7              | 修改 查看        | 陈国富 | 440922****8014 |        |        |        |          |            | 否       |  |  |
|             | 8              | 修改查看         | 龚朝军 | 411202****1518 |        |        |        |          |            | 否       |  |  |
|             | 9              | 修改查看         | 日新  | 440922****0033 |        |        |        |          |            | 否       |  |  |
|             | 10             | 修改查看         | 崔飞婵 | 440111****4221 |        |        |        |          |            | 否       |  |  |

(1) 添加医师

点击"添加"按钮,在打开的选项卡页面,输入被考核人员的基本信息,保存即添加并为被考核人员生成账号。默认账号为身份证号码, 密码为身份证号码后6位。

|               |                         |         | <b>议分</b> 华<br>91hu    | 医网 用教育推动医疗发展<br>ayi.com Promote Healthcare through Education |
|---------------|-------------------------|---------|------------------------|--------------------------------------------------------------|
| 主页 × 医师信息管理 × | 添加医师 ×                  |         |                        |                                                              |
| 证件类型:         | 身份证                     |         |                        |                                                              |
| * 证件号码:       |                         | * 姓名:   |                        |                                                              |
| * 手机号:        |                         | * 性别:   | 请选择                    |                                                              |
| 学历:           | 请选择                     | 执业证书编号: |                        |                                                              |
| 执业证书取得时间:     |                         | 职称:     | 请选择                    |                                                              |
| 医师级别:         | 请选择                     | 执业情况:   | 请选择                    |                                                              |
| 执业年限:         |                         | 资格证书编码: |                        |                                                              |
| 执业范围:         | 请选择 •请选择                | ▼ 从事专业: | 请选择 ▼                  | 请选择                                                          |
| 个人照片:         | 暂无照片 选择文件 未选择任          | 壬何文件    |                        |                                                              |
| 身份证正面:        | 暂 无 照 片<br>选择文件 未选择任何文件 | 身份证反面:  | 暂 无 照 片<br>选择文件 未选择任何文 | (牛                                                           |
| 执业证:          | 暂 无照 片<br>选择文件 未选择任何文件  | 资格证:    | 暂无照片<br>选择文件 未选择任何文件   | (牛                                                           |
|               |                         | 保存      |                        |                                                              |

- (2) 查看/修改医师信息
- 点击"查看"按钮,可以查看医师的详细信息。

| 医师 | 医师信息管理       |       |                |      |      |      |      |     |         |    |           |           |  |
|----|--------------|-------|----------------|------|------|------|------|-----|---------|----|-----------|-----------|--|
| ۲  | ● 添加         |       |                |      |      |      |      |     |         |    |           |           |  |
| 姓名 | :            |       | 证件号:           |      |      | 状态:  | 全部   | ~   | 考核类型:全部 |    | <b>~</b>  | 🤇 査询 📔 导出 |  |
|    |              | 姓名    | 身份证号           | 医师行为 | 工作成绩 | 职业道德 | 考核类型 | 状态  | 信息是否完善  | 性别 | 手机号       | 考核周期      |  |
| 1  | <u>修改</u> 査看 | 身戟合一斗 | 150702****0018 |      |      |      |      | 未上报 | 否       | 男  | 153***77  | 医师定考测试考   |  |
| 2  | <u>修改 査看</u> | 无定风波  | 150702****0093 |      |      |      |      | 未上报 | 否       | 男  | 131****09 | 医师定考测试考   |  |
| 3  | 修改 查看        | 测试二   | 511423****0236 |      |      |      |      | 未上报 | 否       | 男  | 133****56 | 医师定考测试考   |  |
| 4  | 修改 查看        | 测试一   | 511423****021X |      |      |      |      | 未上报 | 否       | 男  | 133****56 | 医师定考测试考   |  |
| 5  | <u>修改</u> 查看 | 海神的黄昏 | 150702****0010 |      |      |      |      | 未上报 | 否       | 男  | 133****23 | 医师定考测试考   |  |
| 6  | <u>修改</u> 查看 | 测试    | 511423****0057 |      |      |      |      | 未上报 | 否       | 男  | 133****56 | 医师定考测试考   |  |
| 7  | <u>修改</u> 查看 | 测试    | 511423****0030 |      |      |      |      | 未上报 | 否       | 男  | 133****56 | 医师定考测试考   |  |
| 8  | 修改查看         | 海之阳   | 150105****0017 |      |      |      |      | 未上报 | 否       | 男  | 133****12 | 医师定考测试考   |  |

点击"修改"按钮,在名单上报前可以修改医师基本信息。

|               |                    |              |                     | Induyiteoni    | rionoto riculticare tino | ign Eudcation |
|---------------|--------------------|--------------|---------------------|----------------|--------------------------|---------------|
| 主页 × 医师信息管理 × | 修改医师信息 ×           |              |                     |                |                          |               |
| 证件类型:         | 身份证                |              |                     |                |                          |               |
| * 证件号码:       | 150702199410020018 | * 姓名:        | 身戟合一斗转星移            |                |                          |               |
| * 手机号:        | 15379487700        | * 性别:        | 男                   |                |                          |               |
| * 学历:         | 大学本科               | * 执业证书编号:    | zyys131419941002521 | )              |                          |               |
| * 执业证书取得时间:   | 2016-09-10         | * 职称:        | 医师                  | )              |                          |               |
| * 医师级别:       | 执业医师 🔻             | * 执业情况:      | 在职                  | )              |                          |               |
| * 执业年限:       | 5                  | * 资格证书编码:    | zyzg19941002521     | )              |                          |               |
| * 执业范围:       |                    | 专业 ▼ * 从事专业: | 法医学 🔻               | 法医学            | •                        |               |
| * 个人照片:       | 暂无照片 选择文件 未        | 选择任何文件       |                     |                |                          |               |
| 身份证正面:        | 暂无照片 #释公仲 +许择任何文件  | 身份证反面:       | 营无照片<br>选择文件 =选择任何  | <del>文</del> 件 |                          |               |
| 执业证:          | 暂无照片               | 资格证:         | 暂无照片                | ALT.           |                          |               |
|               | 选择文件 未选择任何文件       | 保存           | 选择文件 未选择任何;         | 文件             |                          |               |

**能** 华医网 用教育推动医疗发展

点击"导出"按钮,可导出本单位医师为 Excel。

#### 3、医师信息上报

完善医师信息后,点击"导航菜单"的"医师信息上报",将医师信息上报到考核机构审核。

| 医师定期考核 / 信息登记管理系统 |    |       |           |        |                |      |        |      |  |  |  |  |
|-------------------|----|-------|-----------|--------|----------------|------|--------|------|--|--|--|--|
| 导航菜单《             | Ê  | 页×    | 医师信       | 息管理 ×  | 医师信息上报 ×       |      |        |      |  |  |  |  |
| 菜单 🔦              | 医肺 | 樎息    | 上报        |        |                |      |        |      |  |  |  |  |
| 医师信息管理            | ۲  | 医师    | 上报        |        |                |      |        |      |  |  |  |  |
| 医师信息上报            | 姓名 | s : ( |           | 状态: 全部 |                |      |        |      |  |  |  |  |
| 考核结果查询            | Ŀ- | -次考   | 核周期       | :请选择   | 🗸 🧟 🧟          |      |        |      |  |  |  |  |
|                   |    |       | 操作        | 姓名     | 身份证号           | 执业年限 | 医师行为记录 | 工作成绩 |  |  |  |  |
| 1/174/1言思         | 1  |       | <u>查看</u> | 张小娜    | 420625****4021 | 4    |        |      |  |  |  |  |
|                   | 2  |       | 查看        | 何泽多    | 440902****1635 | 19   |        |      |  |  |  |  |
|                   | 3  |       | <u>查看</u> | 门杰     | 230103****0628 | 17   |        |      |  |  |  |  |
|                   | 4  |       | 查看        | 张少衡    | 440902****0417 | 19   |        |      |  |  |  |  |
|                   | 5  |       | 查看        | 王吉祥    | 152127****2718 | 6    |        |      |  |  |  |  |
|                   | 6  |       | 查看        | 李清菁    | 440921****2119 | 23   |        |      |  |  |  |  |
|                   | 7  |       | 查看        | 李东     | 440924****122x | 1    |        |      |  |  |  |  |

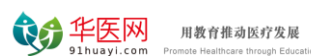

勾选需要上报的医师名单,点击"医师上报"按钮,在弹出窗口对医师的行为记录、工作成绩和职业道德进行评定,选择考核类型,点击"确定"按钮进行上报,每次上报只能选择一种考核类型。上报后由考核机构进行审核。

| 医师     | 信息                                                                                                    | 上报       |                           |                        |             |         |     |    |       |    |    |      |    |                        |                      |
|--------|----------------------------------------------------------------------------------------------------|----------|---------------------------|------------------------|-------------|---------|-----|----|-------|----|----|------|----|------------------------|----------------------|
| ①      | 医师                                                                                                    | 上报       |                           | ) iEf                  | <u>-</u> 医( | 师信息上报   |     |    |       |    |    | 亥类型: | 全部 | ~                      | ● 査询                 |
|        | 1                                                                                                    |          | 姓名                        | 身份证                    |             | 医师行为记录: | ◎优  | ◎良 | ◎中    | ◎差 |    | 山原因  | 性别 | 手机号                    | 考核周期                 |
| 1<br>2 | <ul> <li>Image: A state</li> <li>Image: A state</li> <li>Image: A state<td>音看<br/>音看</td><td>身戟合一<sup>3</sup><br/>无定风波</td><td>150702***<br/>150702***</td><td></td><td>工作成绩评定:</td><td>◎优</td><td>◎良</td><td>◎中</td><td>◎差</td><td></td><td></td><td>男男</td><td>153****77<br/>131****09</td><td>7 医师定考测试<br/>3 医师定考测试</td></li></ul> | 音看<br>音看 | 身戟合一 <sup>3</sup><br>无定风波 | 150702***<br>150702*** |             | 工作成绩评定: | ◎优  | ◎良 | ◎中    | ◎差 |    |      | 男男 | 153****77<br>131****09 | 7 医师定考测试<br>3 医师定考测试 |
|        |                                                                                                    |          |                           |                        |             | 职业道德评定: | ◎优  | ◎良 | ◎中    | ◎差 |    |      |    |                        |                      |
|        |                                                                                                    |          |                           |                        |             | 考核类型:   | ◎简易 | 人员 | ◎ —般ノ | 员  |    |      |    |                        |                      |
|        |                                                                                                    |          |                           |                        |             |         |     |    |       |    |    |      |    |                        |                      |
|        | ✓ 确定 💥                                                                                                    |          |                           |                        |             |         |     |    |       |    | 以消 |      |    |                        |                      |

如果勾选人员有不符合上报条件的,系统会自动过滤并给出提示。

| 提示                | ×            |
|-------------------|--------------|
| 成功上报2人,<br>而无法上报! | 0人因已上报或已通过审核 |
|                   | 确定           |

#### 4、考核结果查询

点击"导航菜单"的"考核结果查询",可以查询指定条件的医师考核结果信息。

| 医师定期考核       | <b>亥</b> / 信息 | 记登记    | 己管理系  | <sup>〔</sup> 统 |                |             |        |      | 2019年4月3日 |  |  |  |  |
|--------------|---------------|--------|-------|----------------|----------------|-------------|--------|------|-----------|--|--|--|--|
| 导航菜单         | «             | (主页    | ī× 医师 | 記管理            | × 医师信息上报 ×     | 考核结果查询×     |        |      |           |  |  |  |  |
| 菜单           | *             | 考核结果查询 |       |                |                |             |        |      |           |  |  |  |  |
| 医师信息管理       |               | 考核     | 周期:请返 | 蛏              | ✔ 姓名:          |             | 证件号:   |      | 考核结果:     |  |  |  |  |
| <br>  医师信息上报 |               | 单位     | :     |                | 🗸 🧕            |             |        |      |           |  |  |  |  |
| 来拉结用本词       |               |        | 姓名    | 性别             | 身份证号           | 手机号         | 单位     | 考核类型 | 考核结果      |  |  |  |  |
| 与1次日末旦问      |               | 1      | 李清菁   | 男              | 440921****2119 | 189****8823 | 茂名市中医院 | 一般程序 | 通过        |  |  |  |  |
| 机构信息         |               | 2      | 李东    | 女              | 440924****122x | 134****9908 | 茂名市中医院 | 一般程序 | 通过        |  |  |  |  |
|              |               | 3      | 叶亚铭   | 男              | 440923****4812 | 159****5695 | 茂名市中医院 | 一般程序 | 通过        |  |  |  |  |
|              |               | 4      | 杨禄颜   | 男              | 440902****1612 | 158****7123 | 茂名市中医院 | 一般程序 | 通过        |  |  |  |  |
|              |               | 5      | 程海生   | 男              | 440921****511x | 158****6035 | 茂名市中医院 | 一般程序 | 通过        |  |  |  |  |
|              |               | 6      | 张嫔    | 女              | 440981****0028 | 137****3838 | 茂名市中医院 | 一般程序 | 通过        |  |  |  |  |
|              |               | 7      | 杨佩贤   | 女              | 440902****1223 | 139****9955 | 茂名市中医院 | 简易程序 | 通过        |  |  |  |  |
|              |               | 8      | 占主経   | Ħ              | 440082****4178 | 150****0725 | 带女主山库院 |      | 通<br>寸    |  |  |  |  |

## 5、机构信息

点击"导航菜单"的"机构信息",可以编辑当前机构的基本信息, 填写后保存即可。

| 医师定期考核 / 信息登记管理系统                                                          |                                   |
|----------------------------------------------------------------------------|-----------------------------------|
| 导航菜单     《       菜单     ※       医师信息管理        医师信息上报     考核结果查询       机构信息 | 主页× 医师信息管理× 医师信息上报× 考核结果查询× 机构信息× |
|                                                                            | 详细地址: 茂名市中医院  ✔ 保存 ¥ 关闭           |